# руководство пользователя LUMECN интерактивная панель

СЕРИЯ 05ML

2025 r

# ОГЛАВЛЕНИЕ

| Предупреждение о безопастности  | 3  |
|---------------------------------|----|
|                                 |    |
| Подготовка к установке          | 5  |
|                                 |    |
| Интерфейсы                      | 7  |
|                                 |    |
| Пульт дистанционного управления | 9  |
|                                 | 10 |
| подключение и настроика         | 12 |
| Истранение простых неполалок    | 15 |
|                                 | 10 |
| Обслуживание                    | 18 |
|                                 |    |

# ПРЕДУПРЕЖДЕНИЕ О БЕЗОПАСНОСТИ

Перед началом работы внимательно прочитайте данное руководство и сохраните его для дальнейшего использования.

Изображение, представленное в данном руководстве, является только ориентировочным. Могут быть различия между фотографиями и реальным продуктом.

# Установка

- НЕ ставьте на устройство тяжелые предметы.
- НЕ размещайте устройство рядом с приборами, генерирующими магнитные поля.
- НЕ подвергайте устройство воздействию прямых солнечных лучей и других источников тепла.
- НЕ ставьте устройство на неустойчивую тележку, подставку, штатив, кронштейн, стол или полку.

# Источник питания

- Берегите кабель питания от физических и механических повреждений.
- Пожалуйста, проверьте и убедитесь, что источник переменного тока подключен к заземлению.
- Кабель питания поставляется в комплекте с устройством и предназначен только для этого устройства.
- Пожалуйста, отключайте питание от сети при грозе или молнии.
- Убедитесь, что рабочее напряжение устройства совпадает с напряжением в местной электросети.
- Пожалуйста, используйте оригинальный кабель питания из комплекта поствки, не меняйте и не удлиняйте его.
- Пожалуйста, отключайте питание от сети, если дома никого нет или устройство будет долгое время находиться в режиме ожидания.
- Данное устройство относится к классу |.
- Пожалуйста, используйте кабель питания, поставляемый вместе с устройством.
- Перед включением системы убедитесь, что система питания правильно заземлена. Если устройство не заземлено, может возникнуть риск утечки, неправильного функционирования или снижения производительности..

# Дисплей

- Перед чисткой отсоедините кабель питания.
- Протрите экран плотной, мягкой и сухой тканью.
- Для глубокой очистки обратитесь в авторизованный сервисный центр.
- Никогда не используйте для очистки устройства воду или моющие средства в виде спрея, а также не используйте никаких других твердых или острых предметов.
- Для увеличения срока службы панели и производительности дисплея не включайте максимальную яркость на длительное время.

# Температура окружающей среды

- Нормальная рабочая температура составляет 0 ~ 40°С.
- Не ставьте устройство рядом с обогревателем.
- Если устройство внезапно переместили из холодного в теплое место, пожалуйста, отключите кабель питания и не включайте его как минимум 2 часа, пока не убедитесь, что влага внутри устройства полностью испарилась.

# Влажность

Не подвергайте устройство воздействию дождя и не размещайте его в местах с высокой влажностью. Убедитесь, что в помещении сухо. Нормальная рабочая влажность составляет 10%~90%RH.

## Вентиляция

 Убедитесь, что у прибора достаточно места для вентиляции и отвода тепла. Необходимое пространство: слева, справа и сзади >10 см, сверху > 20 см.

# Наушники

Перед использованием наушников, пожалуйста, заранее уменьшите громкость. Использование наушников для прослушивания громкого звука в течение длительного времени может негативно повлиять на слух.

# Режим ожидания

Во включенном состоянии короткое нажатие кнопки питания переводит устройство в режим энергосбережения, не выключая его полностью.

# Батарейки

- Пожалуйста, убедитесь, что батарейки правильно утилизированы или переработаны после использования.
- Пожалуйста, держите батарейки подальше от детей и не бросайте в огонь.
- Будьте осторожны: при использовании батареек неправильного типа при замене существует опасность пожара или взрыва.

## Внимание при очистке устройства

 На задней крышке есть вентиляционные отверстия, пожалуйста, не используйте жидкость или спрей во время очистки.

## Значения переключателя питания

«I»-включено, «О»-выключено.

# Внимание при обслуживании

Устройство может быть обслужено только авторизованным инженером.

# ПОДГОТОВКА К УСТАНОВКЕ

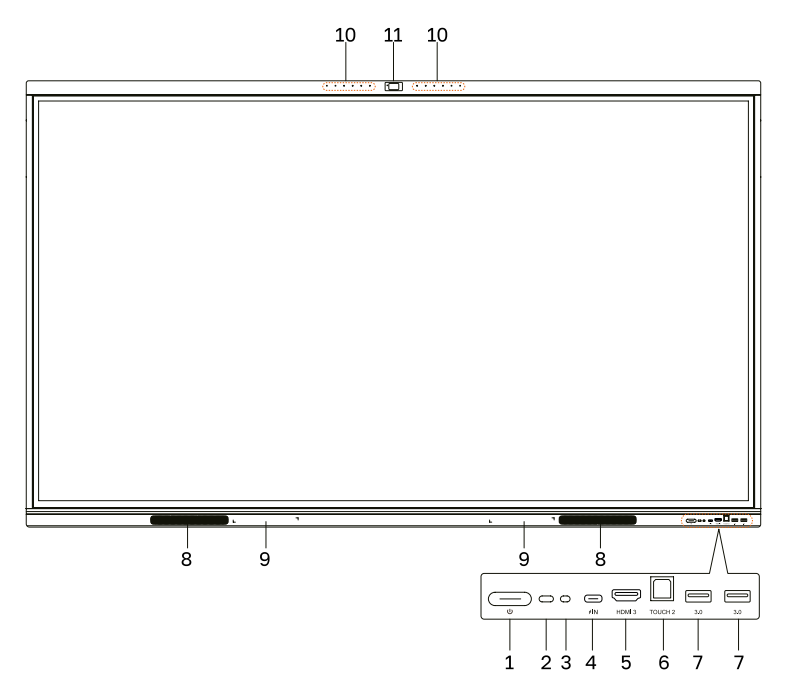

| Nº | Значение                | Описание                                                                                                    |
|----|-------------------------|----------------------------------------------------------------------------------------------------|
| 1  | U                       | Нажмите, чтобы перейти в режим<br>энергосбережения, зажмите, чтобы перейти в<br>режим ожидания.                                                                                                    |
| 2  | Приемник<br>сигнала ПДУ | Получает сигнал пульта дистанционного<br>управления.                                                                                                    |
| 3  | Датчик<br>освещенности  | Распознает яркость света в помещении.                                                                                                    |
| 4  | ≁IN                     | Поддерживает зарядку, передачу данных, рас-<br>ширение интерфейса аудио- и видеовыхода.<br>Примечание: максимальная номинальная мощ-<br>ность порта USB Туре-С данного продукта<br>составляет до 20V 3.25А.<br>Если мощность зарядки электронного устрой-<br>ства превышает номинальную мощность зарядки<br>данного порта, пожалуйста, не используйте этот<br>порт для зарядки напрямую. |
| 5  | HDMI 3                  | Вход сигнала мультимедийного интерфейса<br>высокой четкости, подключение к устройствам<br>с выходным интерфейсом HDMI (персональный<br>компьютер с выходом HDMI, телевизионная<br>приставка или другое видеоустройство).                                                                                                    |
| 6  | TOUCH 2                 | Достаньте подключаемый OPS и переустановите ещё раз.                                                                                                    |
| 7  | 3.0                     | Подключение USB-устройств, таких как<br>мобильный жесткий диск, USB-клавиатура и мышь,<br>USB-накопители и т.д.                                                                                                    |
| 8  | Динамики                | Воспроизведение звука.                                                                                                    |
| 9  | Магнитная<br>площадка   | Область для размещения комплектного стилуса.                                                                                                    |
| 10 | Микрофон                | Устройство записи звука.                                                                                                    |
| 11 | Камера                  | Устройство записи видео.                                                                                                    |

# ИНТЕРФЕЙСЫ

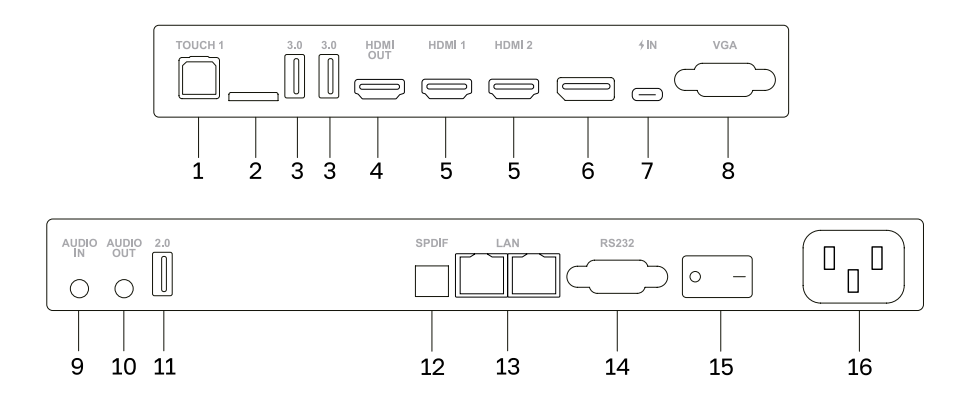

| N⁰ | Значение | Описание                                                                                                    |
|----|----------|----------------------------------------------------------------------------------------------------|
| 1  | TOUCH 1  | Вывод сенсорного сигнала на внешний компьютер.                                                                                                    |
| 2  | TF карта | Слот для ТF-карты.                                                                                                    |
| 3  | 3.0      | Подключение USB-устройств, таких как мобиль-<br>ный жесткий диск, USB-клавиатура и мышь,<br>USB-накопители и т.д.                                                                                                    |
| 4  | HDMI OUT | Подключается к устройствам с возможностью<br>подключения входа HDMI (например, монитор).                                                                                                    |
| 5  | HDMI 1/2 | Вход сигнала мультимедийного интерфейса<br>высокой четкости, подключение к устройствам<br>с выходным интерфейсом HDMI (персональный<br>компьютер с выходом HDMI, телевизионная<br>приставка или другое видеоустройство). |
| 6  | DP вход  | Подключение к устройствам с выходным<br>интерфейсом Display Port.                                                                                                    |

| 7  | ≁IN              | Поддерживает зарядку, передачу данных,<br>расширение интерфейса аудио- и видеовыхода.<br>Примечание: максимальная номинальная<br>мощность порта USB Туре-С данного продукта<br>составляет до 20V 3.25А.<br>Если мощность зарядки электронного устройства<br>превышает номинальную мощность зарядки<br>данного порта, пожалуйста, не используйте этот<br>порт для зарядки напрямую. |
|----|------------------|----------------------------------------------------------------------------------------------------|
| 8  | VGA              | Вход изображения с внешнего компьютера.                                                                                                    |
| 9  | AUDIO вход       | Аудиовход от внешнего устройства.                                                                                                    |
| 10 | AUDIO выход      | Аудиовыход на внешний динамик.                                                                                                    |
| 11 | 2.0              | Подключение USB-устройств, таких как<br>мобильный жесткий диск, USB-клавиатура и мышь,<br>USB-накопители и т.д.                                                                                                    |
| 12 | SPDIF            | Передача многоканального звука по оптике.                                                                                                    |
| 13 | LAN              | Подключение к интернету.                                                                                                    |
| 14 | RS232            | Интерфейс для удаленного управления<br>устройством.                                                                                                    |
| 15 | АС переключатель | Подключает/отключает питание, « I » – включено,<br>«О » – выключено.                                                                                                    |
| 16 | АС вход          | Вход питания переменного тока, подключение источника питания переменного тока.                                                                                                    |

# ПУЛЬТ ДИСТАНЦИОННОГО УПРАВЛЕНИЯ (ПДУ)

1. Инструкция по использованию кнопок пульта дистанционного управления

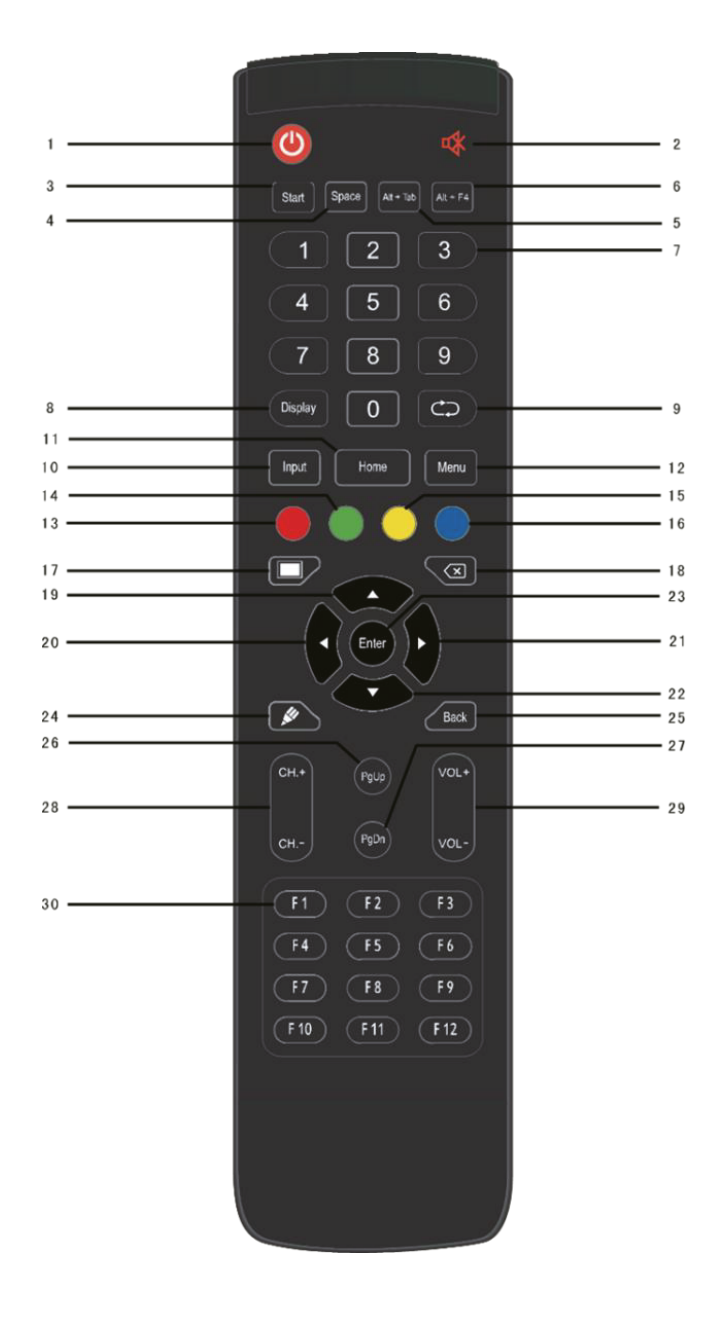

# 2. Подробное описание

| N⁰ | Значение         | Описание                                                       |
|----|------------------|----------------------------------------------------------------|
| 1  | ሀ                | Питание, Вкл/Выкл                                              |
| 2  | ۲×               | Отключение звука, Вкл/Выкл                                     |
| 3  | Start            | Клавиша «Windows» на компьютере                                |
| 4  | Space            | Пробел                                                         |
| 5  | Alt+Tab          | Alt+Tab в Windows                                              |
| 6  | Alt+F4           | Alt+F4 в Windows                                               |
| 7  | Цифровые клавиши | Цифровые клавиши                                               |
| 8  | Display          | Информация об источнике сигнала                                |
| 9  | <u>ت</u>         | /                                                              |
| 10 | Input            | Всплывающее меню настроек                                      |
| 11 | Home             | Вернуться на домашний экран Android                            |
| 12 | Menu             | Всплывающее меню                                               |
| 13 | Красная          | Включение или отключение сенсора и внешних инструментов ввода. |
| 14 | Зеленая          | Включение/отключение кнопок на панели                          |
| 15 | Желтая           | Включение/отключение сенсора                                   |
| 16 | Синяя            | Показать инструменты для «заморозки экрана»                    |
| 17 |                  | Включить/отключить подсветку матрицы                           |
| 18 | $\boxtimes$      | Backspace в Windows                                            |
| 19 |                  | Прокрутить вверх                                               |
| 20 | •                | Прокрутить влево                                               |
| 21 | ►                | Прокрутить вправо                                              |

| 22 | ▼         | Прокрутить вниз                          |
|----|-----------|------------------------------------------|
| 23 | Enter     | Подтвердить выбор                        |
| 24 | <u>u</u>  | Включить белую доску или режим аннотаций |
| 25 | Back      | Шаг назад                                |
| 26 | PgUp      | Page Up                                  |
| 27 | PgDn      | Page Down                                |
| 28 | CH.+/CH   | /                                        |
| 29 | VOL+/VOL- | Увеличить/понизить звук                  |
| 30 | F1-F12    | Клавиши F1 – F12 в Windows               |

# ВНИМАНИЕ: все функции в Windows не работают без OPS компьютера.

## 3. Инструкция к ПДУ

#### По установке батареек

1) Откройте заднюю крышку батарейного отсека на задней панели пульта дистанционного управления.

2) Установите батарейку типа ААА в соответствии с соответствующим электродом, убедитесь, что положительный и отрицательный полюса батарейки подходят к полюсам на пульте («+» к «+», «-» к «-»).

3)После установки батареи закройте заднюю крышку батарейного отсека и пристегните к нижней части следующий зажим.

#### Диапазон дистанционного управления

Пульт дистанционного управления может нормально работать в диапазоне 8 метров от панели с отклонением в 30 градусов от приемника сигнала.

Пожалуйста, для того, чтобы защитить окружающую среду, утилизируйте использованные батарейки должным образом.

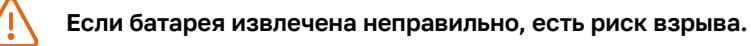

# ПОДКЛЮЧЕНИЕ И НАСТРОЙКА

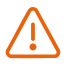

Для вашейбезопасности и исправной работы устройства, будьте внимательны при подключении кабеля питания.

1. Внешний компьютер и сенсорное подключение.

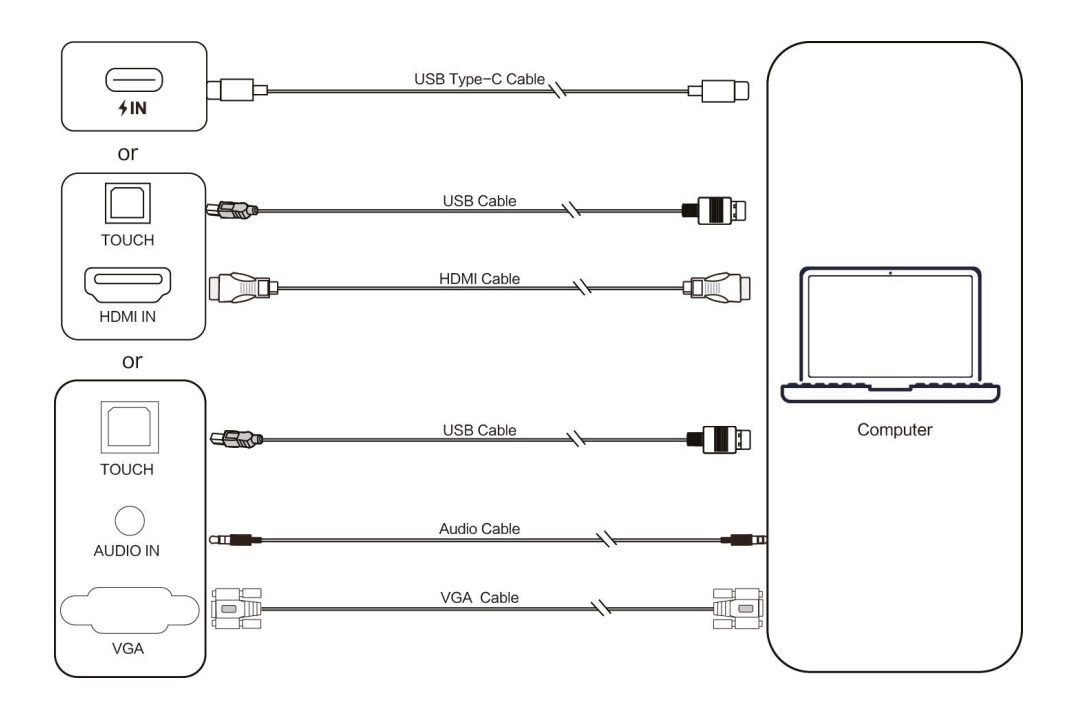

1) Используйте кабель USB Туре-С для подключения к внешнему компьютеру.

(Или используйте кабель HDMI для подключения к выходному порту HDMI внешнего компьютера и используйте кабель USB для подключения к порту USB внешнего компьютера.

Или используйте кабель VGA для подключения внешнего компьютера, а затем используйте аудиокабель для наушников)

2) После подключения к внешнему компьютеру подключите кабель питания и нажмите на «Вкл».

3) Запустите внешний компьютер.

4) Нажмите клавишу 📻 , и оборудование включится.

5) Переключите источник входного сигнала на USB Type-C/HDMI/VGA в главном меню.

# ВНИМАНИЕ:

- Наилучшее разрешение входящего сигнала 3840 x 2160.
- Рекомендуемая конфигурация компьютера:
- 1 Гб доступного хранилища
- 2,0 ГГц процессор, 1 Гб оперативной памяти.
  Более 256 цветных карт отображения
- VGA OUT / HDMI OUT, Audio-OUT, USB интерфейс
- Поддержка разрешения: 800 ×600,1024 ×768,1920 × 1080, 3840 ×2160

## 2. Подключение входа HDMI

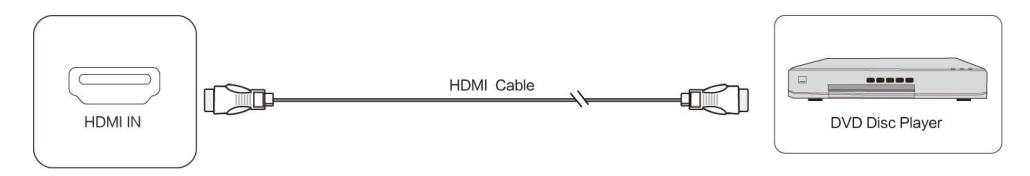

1) Используйте кабель HDMI для подключения аудио- и видеооборудования с выходом HDMI.

2) После подключения кабеля включите питание.

3) Нажмите 🔚, чтобы включить дисплей.

4) Переключите источник сигнала на HDMI в главном меню.

#### 3. Подключение выхода HDMI

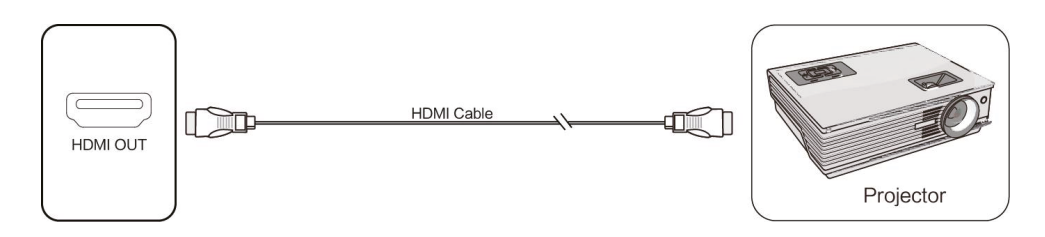

1) Используйте кабель HDMI для подключения аудио- и видеооборудования с входом HDMI.

2) После подключения кабеля включите питание.

3) Нажмите 🛛 , чтобы включить дисплей.

## 4. Подключение RS232

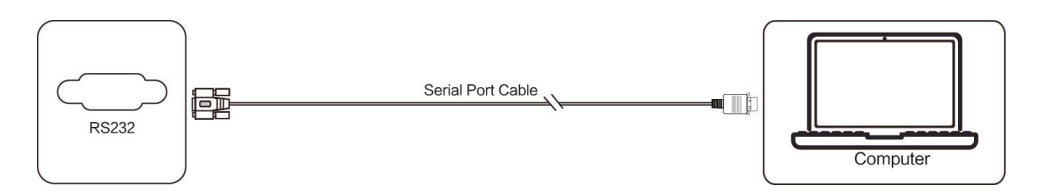

После использования кабеля RS232/USB-A для соединения компьютера управления и дисплея некоторые функции можно запускать удаленно, например: включение/ выключение дисплея, регулировка громкости звука и т.д.

## 5. Подключение по LAN

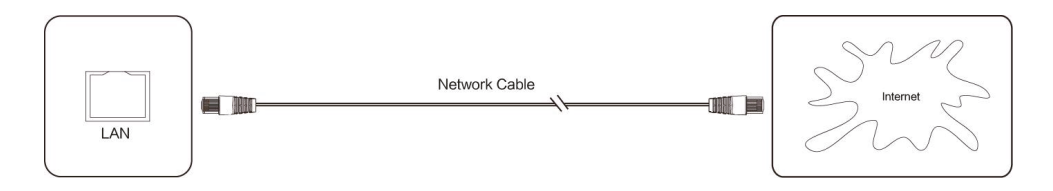

## 6. Подключение USB

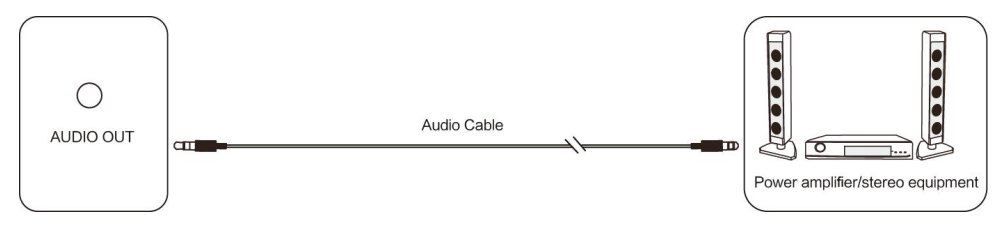

## 7. Подключение AUDIO выхода

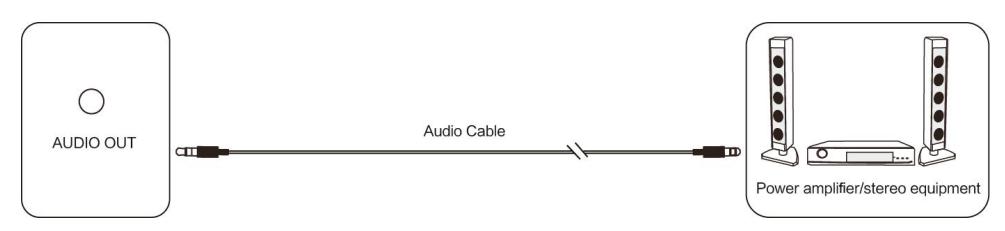

# УСТРАНЕНИЕ ПРОСТЫХ НЕПОЛАДОК

#### Панель не работает в штатном режиме

| Ошибка ПДУ                          | Проверьте, нет ли непрозрачных объектов между<br>пультом дистанционного управления и инфракрасным<br>датчиком.                                    |
|-------------------------------------|----------------------------------------------------------------------------------------------------|
|                                     | Проверьте, правильно ли установлены батарейки в<br>пульте.                                                                                        |
|                                     | Проверьте не нужно ли заменить батарейки в<br>пульте.                                                                                             |
| Панель автоматически<br>отключается | Проверьте, установлено ли время отключения.                                                                                                    |
|                                     | Проверьте, не было ли внезапного отключения<br>электроэнергии.                                                                                    |
|                                     | Система автоматически отключится, если источник<br>сигнала будет отключен в течение 5 минут. Пожалуйста,<br>проверьте вход и подключение сигнала. |

# При включении OPS

| Нет сигнала                                         | Проверьте, правильно ли настроен дисплей.                            |
|-----------------------------------------------------|----------------------------------------------------------------------|
|                                                     | Проверьте разрешение.                                                |
|                                                     | Проверьте синхронизацию в меню.                                      |
| Вертикальные<br>полосы на фоне                      | Выберите автоматическую коррекцию в меню.                            |
| Изображение<br>обесцвечено или цвет<br>неправильный | Проверьте, не подключен ли кабель VGA и правильно<br>ли это сделано. |
|                                                     | Настройте цветность, яркость или<br>контрастность в меню.            |
| Неподдерживаемый<br>формат<br>отображения           | Выберите автокореекцию в меню.                                       |

# Функции сенсорного ввода

| Некорректная работа<br>сенсорного ввода     | Проверьте сопоставим ли инструмент касания по размеру с пальцем. |
|---------------------------------------------|------------------------------------------------------------------|
| Неправильно<br>считывается точка<br>касания | Убедитесь, что стилус направлен в сторону экрана.                |

# Видео работает некорректно

| Нет изображения<br>и/или звука | Проверьте, включена ли панель.                |
|--------------------------------|-----------------------------------------------|
|                                | Проверьте соединение с источником сигнала.    |
|                                | В режиме работы OPS проверьте, включен ли он. |

| Горизонтальные<br>или вертикальные<br>полосы на дисплее | Проверьте подключение источника сигнала.                                           |
|---------------------------------------------------------|------------------------------------------------------------------------------------|
|                                                         | Проверьте, нет ли рядом с панелью другого<br>оборудования или электроинструментов. |
| Слабый сигнал, плохая<br>цветопередача                  | Настройте цветность, яркость или<br>контрастность в меню.                          |
|                                                         | Проверьте подключение источника сигнала.                                           |

# Не работает аудио

| Изображение<br>без звука     | Проверьте, включен режима «без звука», если включен<br>отвключите. |
|------------------------------|--------------------------------------------------------------------|
|                              | Нажмите VOL +/-, чтобы отрегулировать звук.                        |
|                              | Проверьте правильность подключения.                                |
| Работает только<br>1 динамик | Отрегулируйте баланс звука в меню.                                 |
|                              | Проверьте настройки звукового канала компьютера.                   |
|                              | Проверьте правильность подключения аудиолинии.                     |
| Нет звука<br>в HDMI-выходе   | Проверьте, правильно ли подключено внешнее<br>устройство.          |

# ОБСЛУЖИВАНИЕ

Правильное обслуживание позволяет избежать многих неисправностей, а регулярная тщательная чистка поможет сохранять интерактивную панель в заводском состоянии.

Пожалуйста, выньте вилку из розетки перед чисткой и обслуживанием, чтобы предотвратить поражение электрическим током.

#### Очистка экрана

- Пожалуйста, смешайте моющего средства для посуды со спиртом.
- Пожалуйста, используйте мягкую и плотную ткань, чтобы она полностью пропиталась смесью. Намочите ткань и выжмите её до полусухого состояния, чтобы протереть дисплей.
- Протрите дисплей несколько раз, обратите внимание, чтобы вода не попала в панель при протирке.

#### Очистка рамки экрана

 Пожалуйста, используйте сухую, мягкую, безворсовую ткань для протирки рамки экрана.

#### Устройство не используется длительное время

 Если интерактивная панель не используется в течение длительного времени, пожалуйста, отключите устройство от розетки.

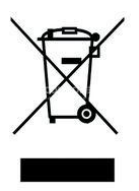

Этот символ, нанесенный на изделие или его упаковку, указывает на то, что изделие нельзя перерабатывать вместе с бытовыми отходами. Его необходимо сдать в пункт сбора электрических и электронных отходов для переработки и утилизации.

Правильная утилизация поможет предотвратить потенциально негативные последствия для окружающей среды и здоровья людей.

Переработка материалов помогает сохранить природные ресурсы. За дополнительной информацией об утилизации данного изделия обращайтесь в муниципалитет, местный центр утилизации отходов или в магазин, где было приобретено изделие.